## Vkladanie ZÁVEREČNÝCH PRÁC do AiSu

Po prihlásení do AiS2 klikneme na profil (na obr. označený žltou šípkou) a hneď nato zvolíme záložku "Univerzálne zobrazenie".

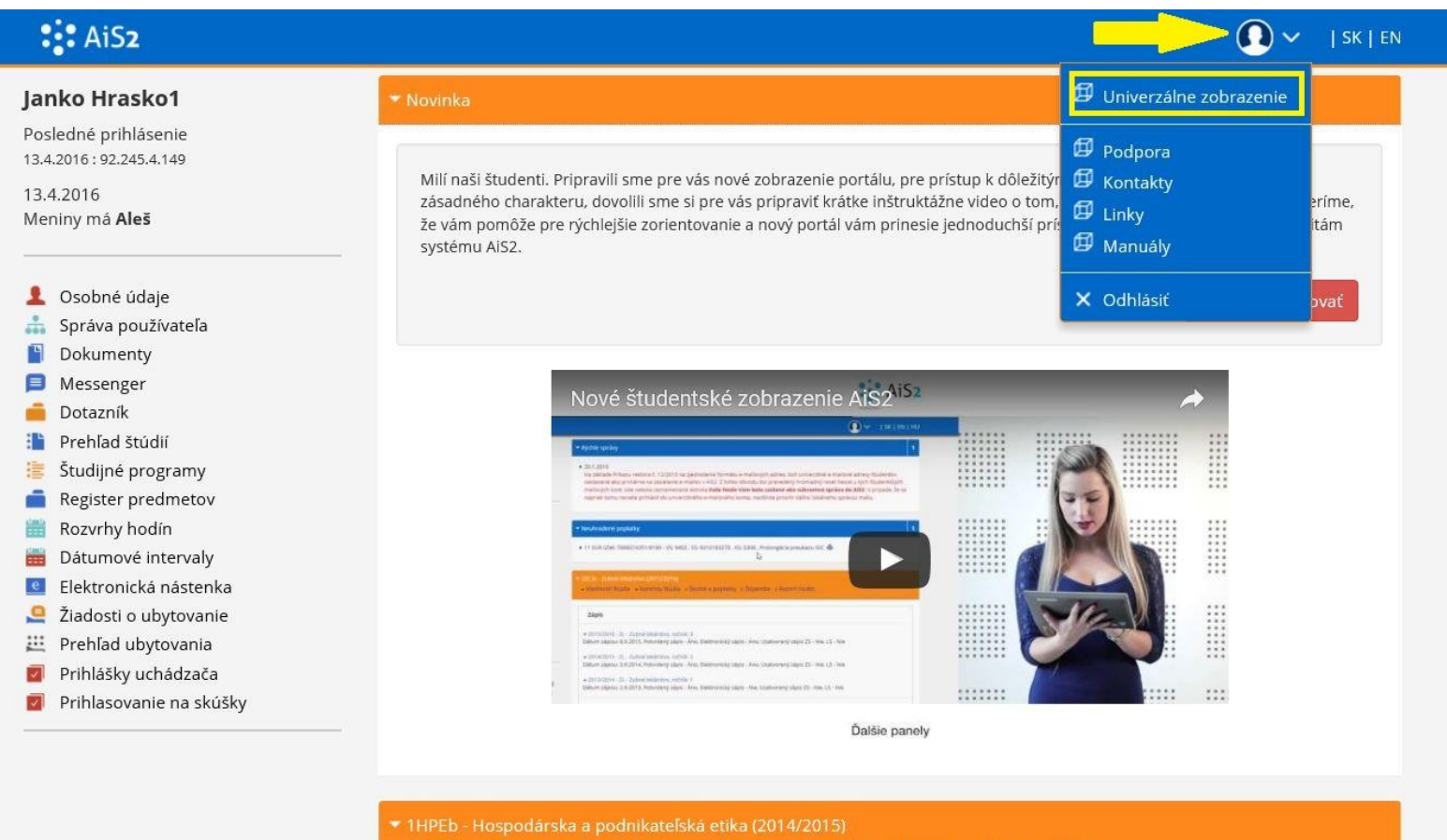

• Vlastnosti štúdia • Kontroly štúdia • Školné a poplatky • Štipendia • Rozvrh hodín

## 1) V menu AiSu zvolíme – Administrácia štúdia (na obrázku zvýraznené červenou šípkou vpravo).

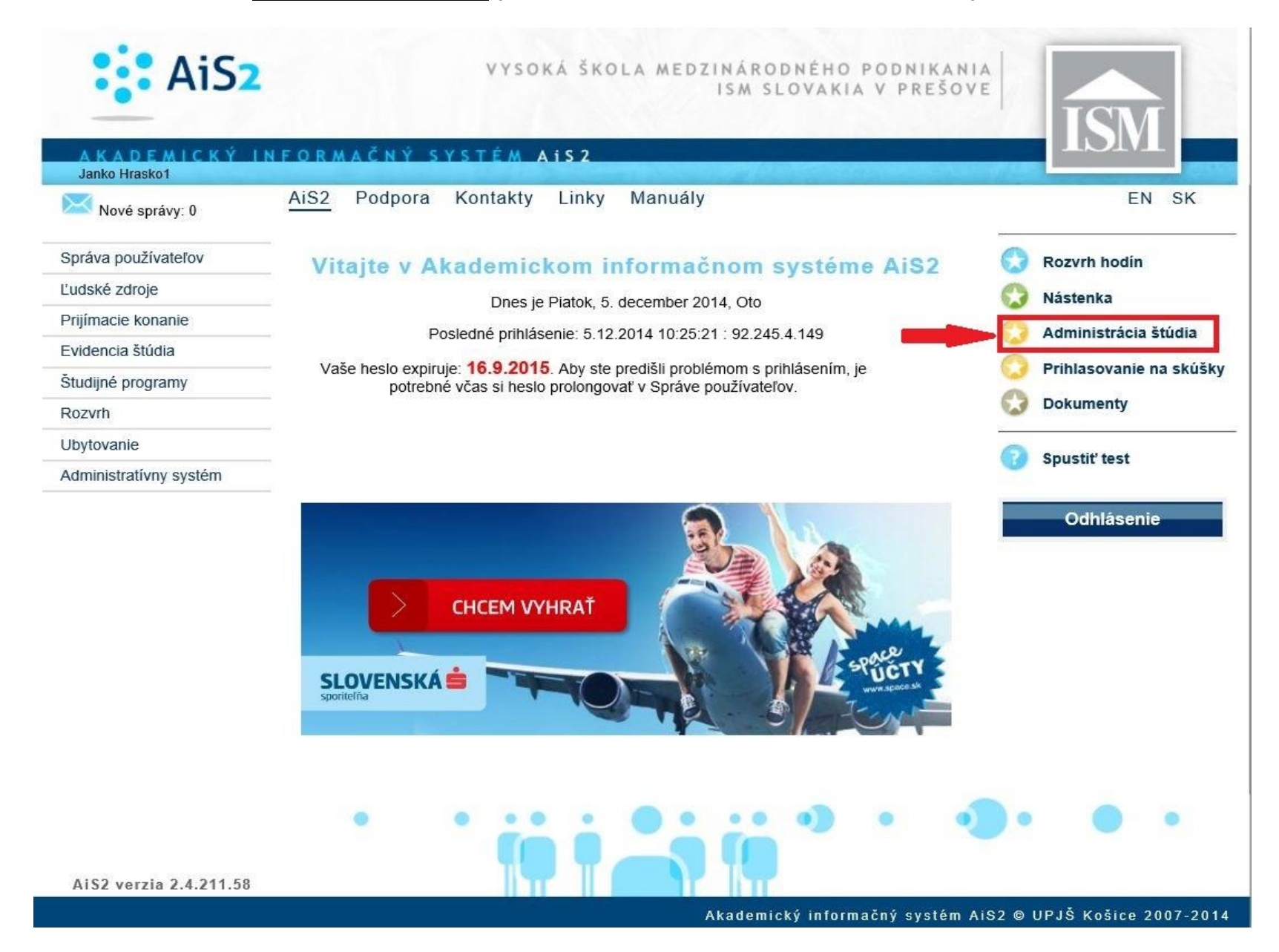

2) Otvorí sa nám okienko, v ktorom si zvolíme zložku ZÁVEREČNÉ PRÁCE (na obrázku zvýraznené červeným rámčekom). Pre osobnú kontrolu si pozrieme, či nám sedí názov práce zadaný v AiSe s názvom našej práce, ktorú do systému budeme vkladať (na obrázku vyznačené šípkou) – názvy sa musia samozrejme zhodovať! Pokiaľ nám všetko sedí, klikneme na ikonku III (na obrázku vyznačená zeleným krúžkom).

| dent Janko Hrasko1, IDO: 22370                                                                                              | Detail osobných údajov   |
|----------------------------------------------------------------------------------------------------|--------------------------|
| oznam štúdií                                                                                                    |                          |
| -                                                                                                    |                          |
| oč. Š. pr. Krúžok Študijný program Doplň. údaje Začiatok štúdia Kon<br>3 MPb Medzinárodné podnika (Jednoodborové 01.09.2014 | iec štúdia Dĺžka Do<br>6 |
| / 1 🕻                                                                                                    | > *                      |
| ánicné listy                                                                                                    |                          |
|                                                                                                    |                          |
|                                                                                                    |                          |
| -A -                                                                                                    |                          |
| Aktuálne problémy na trhu potravín na Slovensku                                                                             |                          |
| Akceptovaný dňa: 21.04.2015                                                                                                 | € 斋 ⊜                    |
| stav: rozpracovane v ezp                                                                                                    |                          |
|                                                                                                    |                          |
|                                                                                                    |                          |
| Práca nebola vložená                                                                                                    | Lt X - 8-                |
| Práca nebola vložená<br>Stav: rozpracované v ezp                                                                            |                          |

3) Následne sa nám otvorí nové okno s názvom "Odovzdanie záverečnej práce". Pre nás dôležité položky sú: a) Súbor záverečnej práce; b) Licenčná zmluva pre CRZP; c) Abstrakt, texty, vlastnosti práce. Všetky tieto položky musia byť vyplnené. Až potom označujeme prácu ako FINÁLNU (na obr. zvýraznené červenou šípkou).

|                                      | Odovz                 | zdanie záverečn | iej práce          | VSES030                                                                                     |
|--------------------------------------|-----------------------|-----------------|--------------------|---------------------------------------------------------------------------------------------|
| €  ≞                                 |                       |                 |                    |                                                                                             |
| Kód záverečnej práce                 | 9=2095f2_d8dc_4       | c66-9801-8344   | 1cf28d59b          |                                                                                             |
| Kód, číslo odboru                    | 6262                  | Stav práce      | rozpracované v ezp |                                                                                             |
| Súbor záverečnej p                   | ráce                  |                 |                    |                                                                                             |
| 1                                    |                       |                 | (*«                |                                                                                             |
| Prílohy                              |                       |                 | C                  |                                                                                             |
|                                      |                       |                 | ***                | ± ± ±                                                                                       |
| Čestné vyhlásenie                    |                       |                 |                    |                                                                                             |
|                                      |                       |                 | 0                  | t<br>t<br>t<br>t<br>t<br>t<br>t<br>t<br>t<br>t<br>t<br>t<br>t<br>t<br>t<br>t<br>t<br>t<br>t |
| Licenčná zmluva n                    | e CR7P                |                 |                    |                                                                                             |
| Electricita Zinitata pi              |                       |                 |                    |                                                                                             |
|                                      |                       |                 |                    | K 161                                                                                       |
| Abstrakt, texty, vla                 | stnosti prace         |                 |                    |                                                                                             |
| Abstrakt EN: ???<br>Abstrakt SK: ??? |                       |                 | <u></u>            | £ ₽.                                                                                        |
| Počet strán: ???                     |                       |                 |                    |                                                                                             |
| Kľúčové slová EN: ???                |                       |                 |                    |                                                                                             |
| Kľúčové slová SK: ???                |                       |                 |                    |                                                                                             |
| Anotácia SK: V prvej                 | kapitole je teoretick | ý náčrt význan  | nu 🎽               |                                                                                             |
| Označenie práce ak                   | o finálnej            |                 |                    |                                                                                             |
| Označiť prácu ak                     | o finálnu 🛛 🚽         |                 |                    |                                                                                             |
| Výsledok originality                 | 1                     |                 |                    |                                                                                             |
|                                      |                       |                 |                    | B                                                                                           |
|                                      |                       |                 |                    |                                                                                             |
|                                      |                       |                 |                    |                                                                                             |
|                                      |                       |                 |                    |                                                                                             |

4) Po vložení našej Záverečnej práce z PC do AiSu sa nám zmení ikonka 🗏 na ikonku 🥯, čo znamená že uloženie práce prebehlo v poriadku.

<u>UPOZORNENIE</u>: Záverečnú prácu vkladáme do systému len a len v <u>textovej forme PDF</u>!!! (to, že má súbor "textovú" formu PDF si overíme tak, že z neho môžeme kopírovať označený text pomocou klávesovej skratky Ctrl+c a následne ho vložiť do iného dokumentu /napr. wordu/ pomocou klávesovej skratky Ctrl+v)

| Kód záverečnej práce                  | 9a2095f2-d8                        | dc-4c66-9801-8344   | cf28d69b           |        |      |  |
|---------------------------------------|------------------------------------|---------------------|--------------------|--------|------|--|
| Kód, číslo odboru                     | 6262 Stav práce rozpracované v ezp |                     |                    |        |      |  |
| Súbor záverečnej p                    | ráce                               |                     |                    |        |      |  |
| · · · · · · · · · · · · · · · · · · · | les lies Xies and f                | 1010 //8 04         | X                  | +// == | B    |  |
| averecna praca - Jan                  | ko Hrasko.pot,                     | TOTO KE, Datum vio  | zenia: 21.04.2015, |        | 也    |  |
| Prílohy                               |                                    |                     |                    |        |      |  |
|                                       |                                    |                     |                    | ]⁺≪ 💼  | ₽ ₽⁺ |  |
| Čestné vyhlásenie                     |                                    |                     |                    |        |      |  |
|                                       |                                    |                     |                    | ] ⁄ ⊕  | B    |  |
|                                       |                                    |                     |                    |        | -07  |  |
| Licenčná zmluva pr                    | re CRZP                            |                     |                    | -      | ×    |  |
|                                       |                                    |                     |                    | Ø.     | e    |  |
| Abstrakt, texty, vla                  | stnosti práce                      |                     |                    | -      |      |  |
| hadronics Chie 222                    |                                    |                     |                    | 1 / A  | , .  |  |
| ibstrakt SK: ???                      |                                    |                     | ^                  | ~ ~    | -C2- |  |
| očet strán: ???                       |                                    |                     |                    |        |      |  |
| ľúčové slová EN: ???                  |                                    |                     |                    |        |      |  |
| ľúčové slová SK: ???                  |                                    |                     |                    |        |      |  |
| notácia EN: .                         |                                    |                     | ~                  |        |      |  |
| notácia SK: V prvej                   | kapitole je teor                   | etický náčrt význan | nu                 |        |      |  |
| Označenie práce ak                    | co finálnej                        |                     |                    |        |      |  |
| Označiť prácu ak                      | o finálnu                          |                     |                    |        |      |  |
| Oznacii: pracu ak                     | O THREAT O                         |                     |                    |        |      |  |
| Výsledok originality                  | v                                  |                     |                    |        |      |  |

5) Po vložení súboru sa ako ďalšej povinnej položke venujeme "Licenčnej zmluve pre CRZP" (klikneme na ceruzku). Otvorí sa nám okno, v ktorom si musíme vybrať v bodoch (2) a (3) jednu z dvoch možností podľa vlastnej voľby. Kroky potvrdíme kliknutím na

|                                                                              | Licenčná zmluva pre CRZP                                                                                                    | vses313 $	imes$                                                                                                    |
|------------------------------------------------------------------------------|----------------------------------------------------------------------------------------------------|----------------------------------------------------------------------------------------------------|
| ×                                                                            |                                                                                                    |                                                                                                    |
| Aktuálne prob                                                                | lémy na trhu potravín na Slovensku                                                                                                    |                                                                                                    |
| Janko Hraskol                                                                | inity na tha poratili na siovenska                                                                                                    |                                                                                                    |
| oužitia diela a ro                                                           | ozsah licencie                                                                                                    | ^                                                                                                    |
| súhlasí so zverej<br>rozmnoženiny d<br>rostredníctvom c<br>čných prác (ďalej | nením diela a udeľuje používateľovi súhlas n<br>iela verejnosti spôsobom umožňujúcim hrom<br>entrálneho registra záverečných, rigoróznych<br>len "register").                                                                                                    | a sprístupňovanie<br>1adný prístup<br>1                                                                                                    |
| ateľ je oprávnen<br>ôr po uplynutí<br>dkladnej lohoty                        | ý dielo po jeho zaradení do registra sprístup<br>mesiacov odo dňa registrácie                                                                                                    | niť verejnosti<br>diela,                                                                                                    |
| rateľ je oprávnen<br>použitím                                                | ý dielo sprístupniť verejnosti                                                                                                    |                                                                                                    |
| použitia<br>chnologických op                                                 | atrení, ktoré zabránia verejnosti dielo trvalo                                                                                                    | ukladať na 🗸 🗸                                                                                                    |
|                                                                              | Aktuálne prob<br>Janko Hraskol   Janko Hraskol   Janko Hraskol   oužitia diela a ro   súhlasí so zverej   rozmnoženiny d   rostredníctvom c   śných prác (ďalej   ateľ je oprávnen   ör po uplynutí   dkladnej lehoty.   ateľ je oprávnen   použitím   použitia   chnologických op | Licenčná zmluva pre CRZP     Image: Strategy and the strategy and the strategy an |

6) Ďalšia nevyhnutná položka, ktorú musíme vyplniť je "Abstrakt, texty, vlastnosti práce" (taktiež si ju otvoríme kliknutím na ceruzku). Otvorí sa okienko, ktoré je rozdelené na 2 zložky: 1) Abstrakt; 2) Texty. Abstrakt obsahuje: a) Počet strán (napíšeme celkový počet strán našej práce), b) EN (skopírujeme celý abstrakt z našej práce v anglickom alebo inom cudzom jazyku a vložíme ho do okienka), c) SK (skopírujeme celý abstrakt z našej práce v slovenskom jazyku a vložíme ho do okienka).

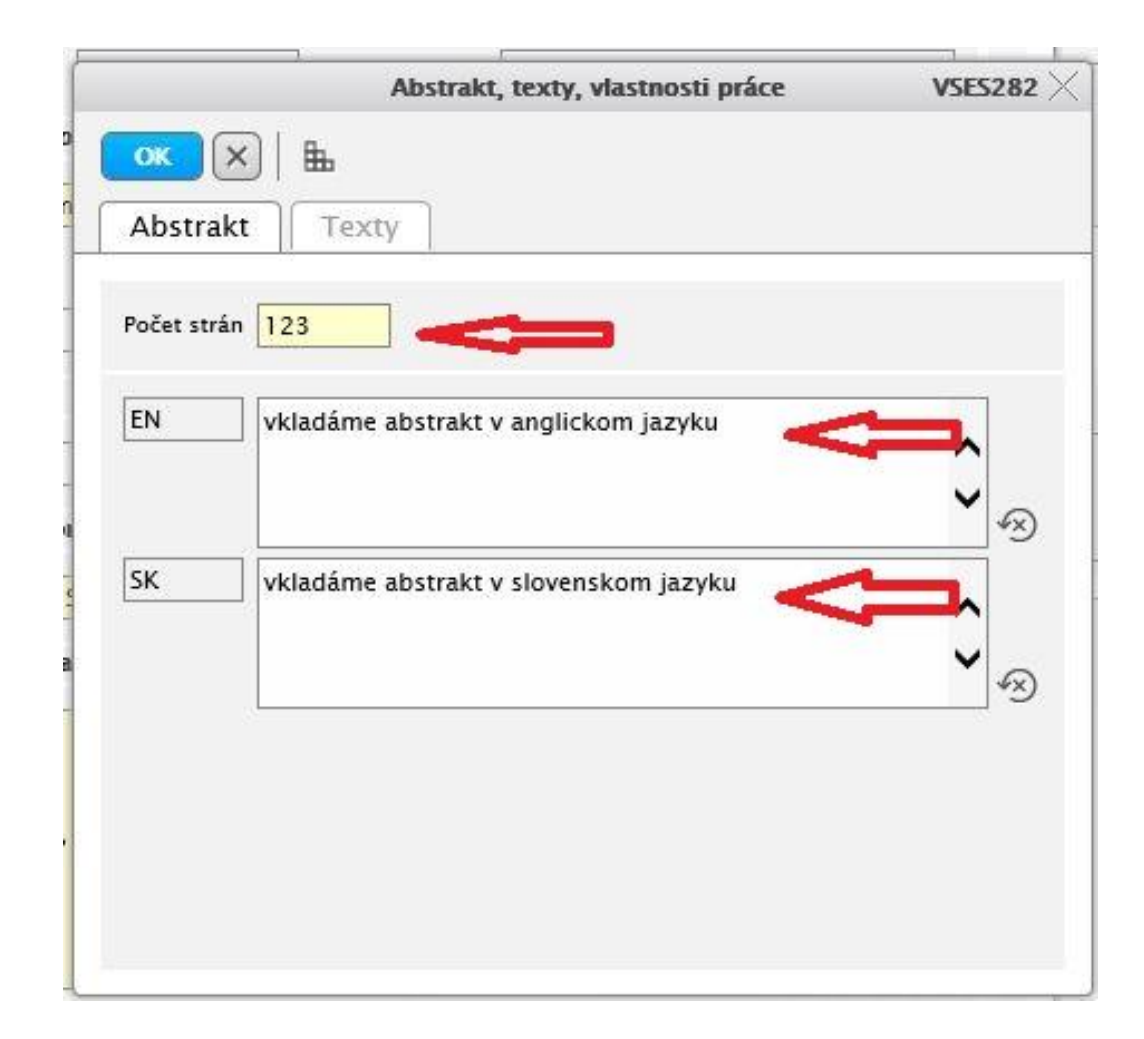

7) Po vyplnení zložky "Abstrakt" klikneme na zložku "Texty" a vypĺňame položky: a) Anotácia EN (pokiaľ naša práca nemá v textoch Anotáciu v cudzom jazyku, vpíšeme do okienka bodku), b) Anotácia SK (vložíme celú anotáciu v slovenskom jazyku do okienka; ale len v prípade pokiaľ ju tam ešte nemáme vloženú), c) Kľúčové slová EN (skopírujeme z našej práce všetky kľúčové slová v cudzom jazyku a vložíme ich do okienka), d) Kľúčové slová SK (skopírujeme z našej práce všetky kľúčové slová v slovenskom jazyku a vložíme ich do okienka). Následne potvrdíme všetky kroky kliknutím na

|              | A          | ostrakt, texty, vlastnosti práce              | VSES282  |
|--------------|------------|-----------------------------------------------|----------|
| Abstrakt     | ⊞<br>Texty | ]                                             |          |
| Anotáci      | ia EN      |                                               | <b>^</b> |
| c            | SK         | vkladáme anotáciu v slovenskom jazyku         | <b>^</b> |
| Kľúčové slov | a EN       | vkladáme kľúčové slová v anglickom<br>jazyku  | <b>^</b> |
| _            | sк         | vkladáme kľúčové slová v slovenskom<br>jazyku | <b>`</b> |

8) Posledný krok - označíme prácu ako FINÁLNU kliknutím na modrý rámček (Označiť prácu ako finálnu). Môžeme si na obrázku všimnúť štyroch zelených smajlíkov, čo znamená, že každá jedna položka je vyplnená. Následne už len klikneme v ľavom hornom rohu na spre uzatvorenie okienka "Odovzdávanie záverečnej práce". Od tohto momentu je práca pripravená pre odoslanie na VÝSLEDOK ORIGINALITY.

|                          | Odovzdanie záverečnej práce |                  |              |          |     |     |                |
|--------------------------|-----------------------------|------------------|--------------|----------|-----|-----|----------------|
| ) <b>m</b>               |                             |                  |              |          |     |     |                |
|                          |                             |                  |              |          |     |     |                |
| Kód záverečnej práce 9a  | 2095f2-d8dc-4               | lc66-9801-8344   | cf28d69b     |          |     |     |                |
| Kód, číslo odboru 62     | 62                          | Stav práce       | finálne v ez | p        |     |     |                |
| Súbor záverečnej prác    | e                           |                  |              |          |     |     | 0              |
| áverečná práca – Janko   | Hraško.pdf, 10              | 10 KB, Dátum vlo | ženia: 21.04 | 2015, 1  | « 💼 | j Đ |                |
| Prílohy                  |                             |                  |              |          |     |     |                |
|                          |                             |                  |              | 4        | ≪ 1 | j Ð | $\mathbb{D}^+$ |
| Čestné vyhlásenie        |                             |                  |              |          |     |     |                |
|                          |                             |                  |              |          | 1 ⊕ |     |                |
| Licenčná zmluva pre (    | RZP                         |                  |              |          |     |     | 0              |
| )átum: 21.04.2015, Sprí  | stupnenie: bez              | odkladnej lehoty | j)           |          | 1   |     | 0              |
| Abstrakt, texty, vlastn  | osti práce                  |                  |              |          |     |     | 0              |
| bstrakt EN: abstrakt ko  | nkrétnej ZP šud             | enta v AJ        |              |          | 1 ⊕ |     | $\sim$         |
| bstrakt SK: abstrakt kor | nkrétnej ZP šud             | enta v SJ        |              |          |     |     |                |
| notácia EN: .            |                             |                  |              |          |     |     |                |
| notácia SK: V prvej kap  | itole je teoretic           | ký náčrt význan  | nu           |          |     |     |                |
| l'účové slová EN: kľúčov | vé slová konkrét            | nej ZP šudenta v | AJ           | <b>U</b> |     |     |                |
| ľúčové slová SK: kľúčov  | é slová konkrét             | nej ZP šudenta v | SJ           | -        |     |     |                |
| Označenie práce ako f    | inálnej                     |                  |              |          |     |     |                |
| Označiť prácu ako fi     | nálnu 🔪 🧹                   |                  |              |          |     |     |                |
| Výsledok originality     |                             |                  |              |          |     |     |                |
|                          |                             |                  |              |          |     |     |                |
|                          |                             |                  |              |          |     |     | 101            |